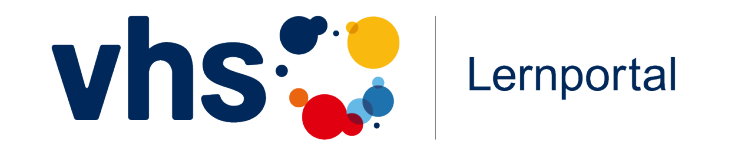

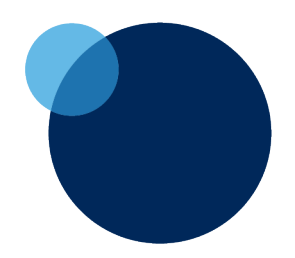

# **Digitale Welt**

Modulpakete erstellen und zuweisen

#### Module und Modulpakete – wo finde ich was?

In der "Digitalen Welt" können Sie Module individuell zusammenstellen und Ihren Lernenden als Modulpakete zur Verfügung stellen. Die Funktionalitäten rund um die Modulpakete verteilen sich auf die verschiedenen Bereiche der Digitalen Welt:

| Meine Digitale Welt             | Module            | Meine Kurse                     |
|---------------------------------|-------------------|---------------------------------|
| Gemerkte Module                 | Module suchen und | <ul> <li>Modulpakete</li> </ul> |
| Meine Modulpakete               | merken            | zuweisen (einem Kurs            |
| <ul> <li>Modulpakete</li> </ul> |                   | und/oder einzelnen              |
| erstellen und                   |                   | Lernenden)                      |
| bearbeiten                      |                   |                                 |

#### Module und Modulpakete – wo finde ich was?

#### Meine Digitale Welt → Modulpakete erstellen und bearbeiten

Auf Ihrem Schreibtisch "Meine Digitale Welt" finden Sie

- ✓ die Liste mit Ihren gemerkten Modulen
- ✓ die Liste mit Ihren Modulpaketen
- ✓ die Möglichkeit, eigene Modulpakete zu erstellen und zu bearbeiten

#### Module → Module suchen und merken

Im Inhalte-Bereich "Module" können Sie nach passenden Modulen suchen und diese auf Ihre Merkliste setzen, um sie später Modulpaketen zuzuordnen.

#### Meine Kurse → Modulpakete zuweisen

Im Bereich "Meine Kurse" können Sie Modulpakete einzelnen Lernenden oder einem oder mehreren Kursen zuweisen.

Module und Modulpakete – wo finde ich was?

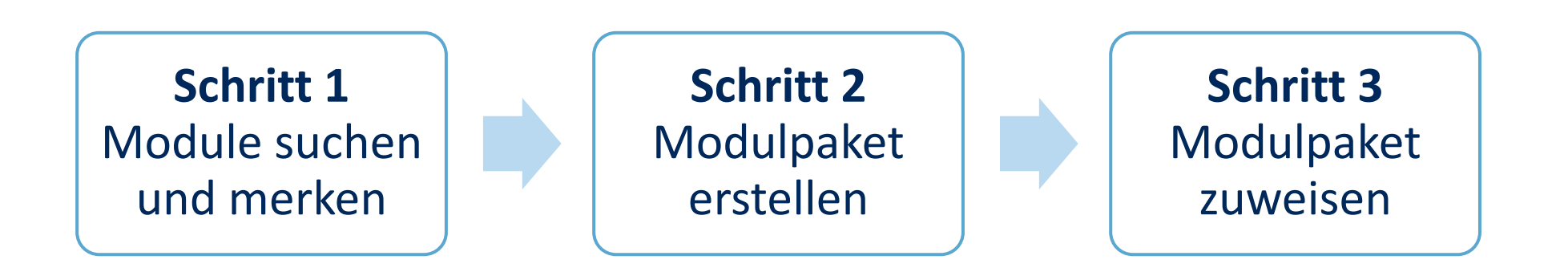

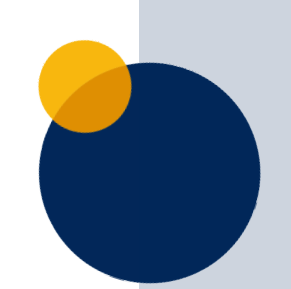

### Schritt 1: Module suchen und merken

| Meine Digitale Welt                                  | Module                                        | Meine Kurse                                                                                         |                                                                       | Glossar 🖨 🕄       | Um Modulpakete zu                                                  |
|------------------------------------------------------|-----------------------------------------------|----------------------------------------------------------------------------------------------------|-----------------------------------------------------------------------|-------------------|--------------------------------------------------------------------|
| Module finde                                         | n                                             |                                                                                                    |                                                                       |                   | Sie die gewünschter<br>zunächst auf Ihre M                         |
| Suchbegriff                                          | Kor                                           | npetenzbereich 🗸 Level                                                                              | ~                                                                     |                   | Module"). Mit Klick<br>"Module" gelangen                           |
| Alle Themen Ber<br>Inklusion Nachh<br>Daten Finanzen | emen<br>ruf Bedien<br>altigkeit K<br>Gesundhe | en Grundlagen Kommunikation<br>ünstliche Intelligenz Verbrauchersch<br>it Computer Digitaler Wandel | Erstellen Sicherheit<br>hutz Ich als Bürger Fa<br>Internet Smartphone | Lernen<br>ke News | Filtersuche. Klicken<br>der Suchergebnisse<br>aller Module an, die |
| Informationen                                        | und Daten _                                   | Level Bask                                                                                          | nformationen und Daten                                                | Level Bast        | möchten.                                                           |
| Aus analog wird di                                   | gital                                         | 35 %                                                                                                | e Kommunikation                                                       | 0%                |                                                                    |
| Informationen                                        | und Daten _                                   | Level Basi                                                                                          | nformationen und Daten                                                | Level Basis       | Lesezeichen setzen                                                 |
| Neue Möglichkeiter                                   | 1                                             | (i) Was ist                                                                                         | das Internet?                                                         | G                 |                                                                    |

zu erstellen, setzen ten Module Merkliste ("Meine ck auf den Reiter en Sie zur en Sie in der Liste se das Lesezeichen 🗔 die Sie sich merken

#### Schritt 1: Module suchen und merken

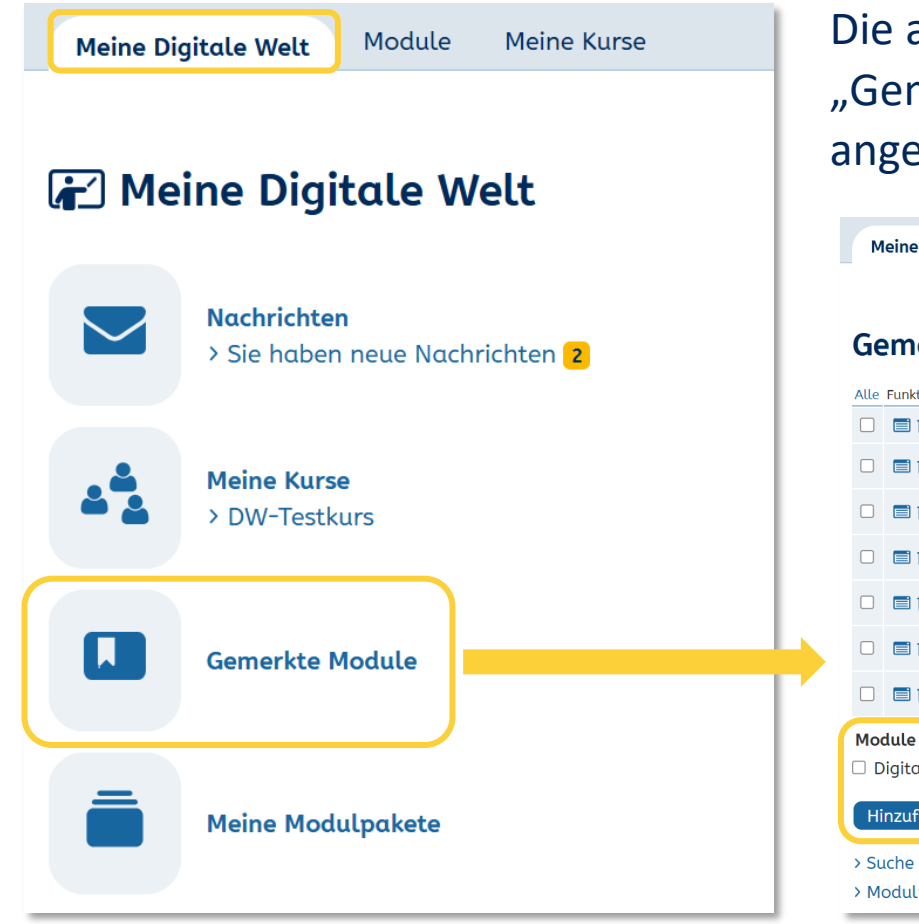

Die ausgewählten Module finden Sie nun unter "Gemerkte Module" und können Sie hier zu bereits angelegten Modulpaketen hinzufügen.

| Alle                                      | Funktion | Modul                         | Level          | Kompetenzbereich                      | Kompetenz                                          |  |  |  |  |
|-------------------------------------------|----------|-------------------------------|----------------|---------------------------------------|----------------------------------------------------|--|--|--|--|
|                                           | <b>i</b> | ChatGPT nutzen                | Level 1        | 1 Informationen und Daten             | 1 Informationen und Daten                          |  |  |  |  |
|                                           | <b>i</b> | Täuschend echt –<br>Deepfakes | Level 1        | 4 Sicherheit und Datenschutz          | 1 Sicherheit und Datenschutz                       |  |  |  |  |
|                                           | <b>i</b> | Arbeit der Zukunft            | Level 2        | 2 Kommunikation und<br>Zusammenarbeit | 4 Mithilfe digitaler Technologien zusammenarbeiten |  |  |  |  |
|                                           | <b>i</b> | Aus analog wird digital       | Level<br>Basis | 1 Informationen und Daten             | 1 Einstieg in die digitale Welt                    |  |  |  |  |
|                                           | <b>i</b> | Was ist das Internet?         | Level<br>Basis | 1 Informationen und Daten             | 1 Einstieg in die digitale Welt                    |  |  |  |  |
|                                           | <b>i</b> | Zu Hause im Internet          | Level<br>Basis | 1 Informationen und Daten             | 1 Einstieg in die digitale Welt                    |  |  |  |  |
|                                           | <b>i</b> | Digitale Lernangebote         | Level<br>Basis | 5 Problemlösen und<br>Weiterlernen    | 2 Lernangebote                                     |  |  |  |  |
| Module zu diesen Modulpaketen hinzufügen: |          |                               |                |                                       |                                                    |  |  |  |  |

### Schritt 2: Modulpaket erstellen

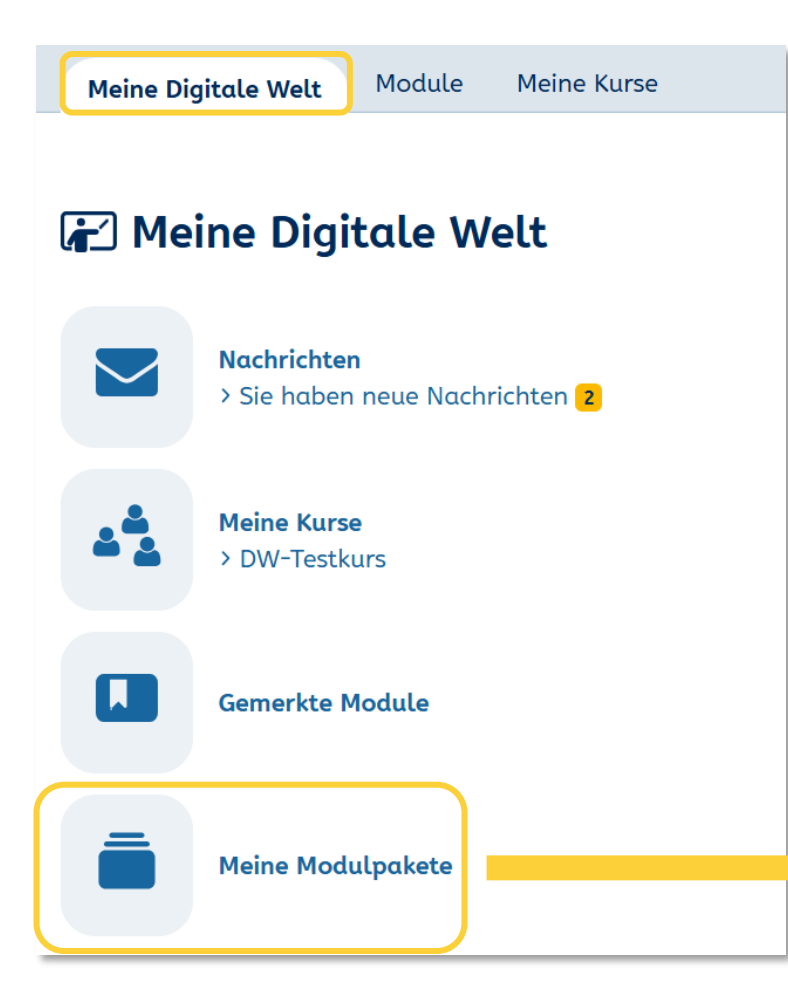

Mit Klick auf "Meine Modulpakete" gelangen Sie auf die Seite, auf der Sie Modulpakete erstellen können. Geben Sie den gewünschten Titel ein und klicken Sie dann auf "Erstellen". Das Modulpaket können Sie anschließend mit gemerkten Modulen befüllen und Ihren Lernenden zuweisen.

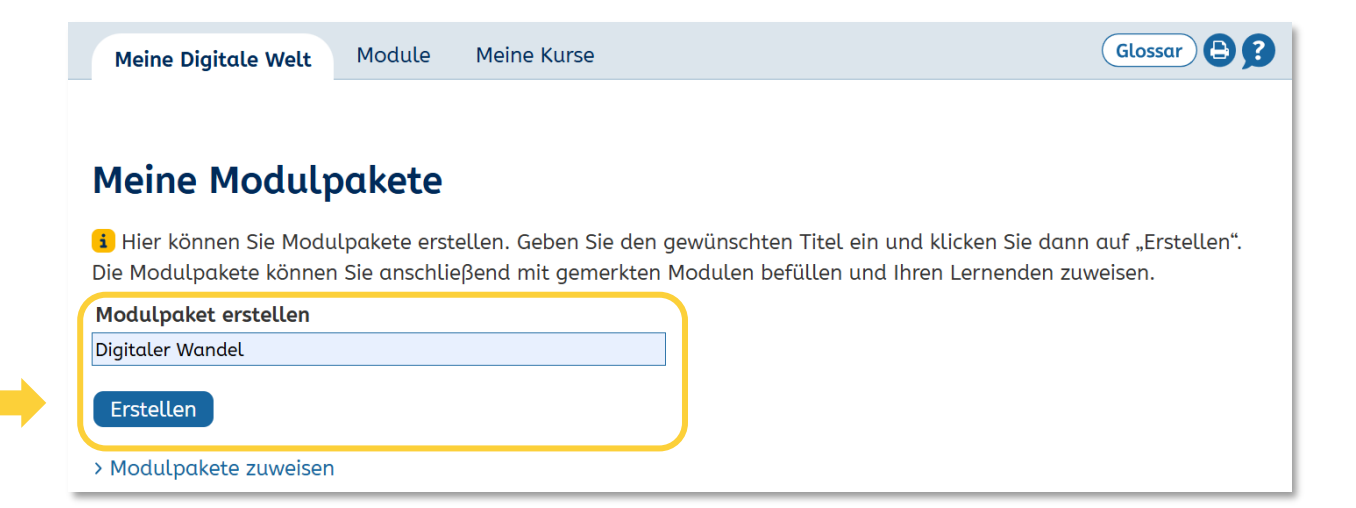

#### Schritt 2: Modulpaket erstellen

### Über das Stift-Icon können Sie das Modulpaket bearbeiten.

Meine Digitale Welt Module Meine Kurse

#### Meine Modulpakete

| Funktion Modulpaket                 | Letzte Änderung  |  |  |  |  |  |  |
|-------------------------------------|------------------|--|--|--|--|--|--|
| 🗐 🔪 💼 Digitaler Wandel              | 20.02.2025 14:34 |  |  |  |  |  |  |
| Modulpaket erstellen                |                  |  |  |  |  |  |  |
| Titel Modulpaket                    |                  |  |  |  |  |  |  |
| Erstellen<br>> Modulpakete zuweisen |                  |  |  |  |  |  |  |

| Digit      | itel *                     |                                                                                                    |                                                                                                    |                                                                                                    |      |  |  |  |  |
|------------|----------------------------|----------------------------------------------------------------------------------------------------|----------------------------------------------------------------------------------------------------|----------------------------------------------------------------------------------------------------|------|--|--|--|--|
| - gru      |                            |                                                                                                    |                                                                                                    |                                                                                                    |      |  |  |  |  |
| nto        | ifotext für Ihre Lernenden |                                                                                                    |                                                                                                    |                                                                                                    |      |  |  |  |  |
| SCH        | elben Sle                  | e optional einen infot                                                                                                    | ext fur die Startseite des r                                                                                                    | noaulpakets.                                                                                                    |      |  |  |  |  |
|            |                            |                                                                                                    |                                                                                                    |                                                                                                    |      |  |  |  |  |
|            |                            |                                                                                                    |                                                                                                    |                                                                                                    |      |  |  |  |  |
| In         | halt Mod                   | lulpaket                                                                                                    |                                                                                                    |                                                                                                    |      |  |  |  |  |
|            |                            |                                                                                                    | nach keine Medule                                                                                                    |                                                                                                    |      |  |  |  |  |
| <b>1</b> D | ieses M                    | οαιιρακετ επτηαιτ                                                                                                    | noch keine Module.                                                                                                    |                                                                                                    |      |  |  |  |  |
| M          | eine Mod                   | lule                                                                                                    |                                                                                                    |                                                                                                    |      |  |  |  |  |
|            |                            |                                                                                                    |                                                                                                    |                                                                                                    |      |  |  |  |  |
|            |                            |                                                                                                    |                                                                                                    |                                                                                                    |      |  |  |  |  |
| Alle       | Vorschau                   | Modul                                                                                                    | Kompetenzbereich                                                                                                    | Kompetenz                                                                                                    | Info |  |  |  |  |
| Alle       | Vorschau                   | Modul<br>ChatGPT nutzen                                                                                                    | Kompetenzbereich<br>1 Informationen und<br>Daten                                                                                                    | Kompetenz 1 Informationen und Daten                                                                                                    |      |  |  |  |  |
|            | Vorschau                   | Modul<br>ChatGPT nutzen<br>Täuschend echt -<br>Deepfakes                                                                                                    | Kompetenzbereich<br>1 Informationen und<br>Daten<br>4 Sicherheit und<br>Datenschutz                                                                                                    | Kompetenz       1 Informationen und Daten       1 Sicherheit und Datenschutz                                                                                                    |      |  |  |  |  |
|            | Vorschau                   | Modul<br>ChatGPT nutzen<br>Täuschend echt –<br>Deepfakes<br>Arbeit der Zukunft                                                                                      | Kompetenzbereich<br>1 Informationen und<br>Daten<br>4 Sicherheit und<br>Datenschutz<br>2 Kommunikation und<br>Zusammenarbeit                                                                            | Kompetenz         1 Informationen und Daten         1 Sicherheit und Datenschutz         4 Mithilfe digitaler<br>Technologien<br>zusammenarbeiten                                                                                                    |      |  |  |  |  |
|            | Vorschau                   | Modul<br>ChatGPT nutzen<br>Täuschend echt –<br>Deepfakes<br>Arbeit der Zukunft<br>Aus analog wird<br>digital                                                        | Kompetenzbereich         1 Informationen und Daten         4 Sicherheit und Datenschutz         2 Kommunikation und Zusammenarbeit         1 Informationen und Daten                                    | Kompetenz         1 Informationen und Daten         1 Sicherheit und Datenschutz         4 Mithilfe digitaler<br>Technologien<br>zusammenarbeiten         1 Einstieg in die digitale Welt                                                                                 |      |  |  |  |  |
|            | Vorschau                   | Modul<br>ChatGPT nutzen<br>Täuschend echt –<br>Deepfakes<br>Arbeit der Zukunft<br>Aus analog wird<br>digital<br>Was ist das<br>Internet?                            | Kompetenzbereich          1 Informationen und Daten         4 Sicherheit und Datenschutz         2 Kommunikation und Zusammenarbeit         1 Informationen und Daten         1 Informationen und Daten | Kompetenz         1 Informationen und Daten         1 Sicherheit und Datenschutz         4 Mithilfe digitaler<br>Technologien<br>zusammenarbeiten         1 Einstieg in die digitale Welt         1 Einstieg in die digitale Welt                                         |      |  |  |  |  |
|            | Vorschau                   | Modul<br>ChatGPT nutzen<br>Täuschend echt –<br>Deepfakes<br>Arbeit der Zukunft<br>Aus analog wird<br>digital<br>Was ist das<br>Internet?<br>Zu Hause im<br>Internet | Kompetenzbereich  I Informationen und Daten  4 Sicherheit und Datenschutz  Z Kommunikation und Zusammenarbeit  I Informationen und Daten  I Informationen und Daten  I Informationen und Daten          | Kompetenz         1 Informationen und Daten         1 Sicherheit und Datenschutz         4 Mithilfe digitaler<br>Technologien<br>zusammenarbeiten         1 Einstieg in die digitale Welt         1 Einstieg in die digitale Welt         1 Einstieg in die digitale Welt |      |  |  |  |  |

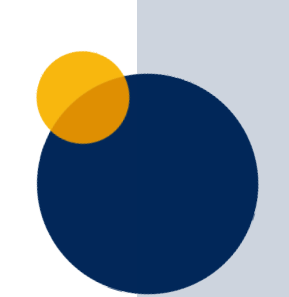

#### Schritt 2: Modulpaket erstellen

Im Bearbeiten-Modu per Klick in die Check Module auswählen u Modulpaketen hinzut

| en-Modus können<br>die Checkboxen | M<br>Tite<br>Digit | <b>Iodulpa</b> l<br><b>l *</b><br>:aler Wa | k <b>et bearbeiten</b><br>ndel                    |                                                  | 6                                                        | • ×                   |                         |
|-----------------------------------|--------------------|--------------------------------------------|---------------------------------------------------|--------------------------------------------------|----------------------------------------------------------|-----------------------|-------------------------|
| wählen und zum<br>en hinzufügen.  | Info<br>Schr       | <b>text fü</b> l<br>eiben Sie              | r <b>Ihre Lernenden</b><br>e optional einen Infot | ext für die Startseite des N                     |                                                          | Beschreibung eingeben |                         |
| 5                                 | In<br>i D<br>M     | halt Moo<br>Vieses M<br>eine Moo           | dulpaket<br>Iodulpaket enthält<br>dule            | noch keine Module.                               |                                                          |                       |                         |
|                                   | Alle               | Vorschau                                   | Modul ChatGPT nutzen                              | Kompetenzbereich<br>1 Informationen und<br>Daten | Kompetenz 1 Informationen und Daten                      | Info                  |                         |
| Modul ansehen                     |                    |                                            | Täuschend echt –<br>Deepfakes                     | 4 Sicherheit und<br>Datenschutz                  | 1 Sicherheit und Datenschutz                             | =                     | Informationen zum Modul |
|                                   |                    |                                            | Arbeit der Zukunft                                | 2 Kommunikation und<br>Zusammenarbeit            | 4 Mithilfe digitaler<br>Technologien<br>zusammenarbeiten | :=                    |                         |
| Modul auswählen                   |                    |                                            | Aus analog wird<br>digital                        | 1 Informationen und<br>Daten                     | 1 Einstieg in die digitale Welt                          | ≔                     |                         |
|                                   |                    |                                            | Was ist das<br>Internet?                          | 1 Informationen und<br>Daten                     | 1 Einstieg in die digitale Welt                          | I                     |                         |
| Modul auswählen                   |                    |                                            | Zu Hause im<br>Internet                           | 1 Informationen und<br>Daten                     | 1 Einstieg in die digitale Welt                          | ≔                     |                         |
|                                   |                    |                                            | Digitale<br>Lernangebote                          | 5 Problemlösen und<br>Weiterlernen               | 2 Lernangebote                                           | ≔                     |                         |
|                                   | Sp                 | eicherr                                    | Hinzufügen                                        |                                                  |                                                          | 4                     | Modul(e) zum            |
|                                   | _                  |                                            |                                                   |                                                  |                                                          |                       | Modulpaket hinzufügen   |

#### Schritt 2: Modulpaket erstellen

Nach der Erstellung des Modulpakets können Sie es bei Bedarf weiter bearbeiten.

| arctallan                 |                                                                                                    |          |                               |                                       |                                                          |     |    |  |  |
|---------------------------|----------------------------------------------------------------------------------------------------|----------|-------------------------------|---------------------------------------|----------------------------------------------------------|-----|----|--|--|
| erstellen                 | N                                                                                                    | Modulpo  | ıket bearbeiten               |                                       | •                                                        | 9   | X  |  |  |
|                           | Tite                                                                                                    | el *     |                               |                                       |                                                          |     |    |  |  |
| Modulnakets können        | Digi                                                                                                    | taler Wo | andel                         |                                       |                                                          |     |    |  |  |
|                           | Info                                                                                                    | otext fü | ir Ihre Lernenden             |                                       |                                                          |     |    |  |  |
| bearbeiten.               | Welche neuen Möglichkeiten entstehen durch die Digitalisierung? Welche<br>Herausforderungen gibt es? Warum sind digitale Kompetenzen so wichtig? |          |                               |                                       |                                                          |     |    |  |  |
|                           | In                                                                                                    | nhalt Mo | odulpaket                     |                                       |                                                          |     |    |  |  |
|                           | F                                                                                                    | unktion  | Modul                         | Kompetenzbereich                      | Kompetenz                                                | Inf | fo |  |  |
| Reihenfolge ändern        | \$                                                                                                    | <b>i</b> | Aus analog wird<br>digital    | 1 Informationen und<br>Daten          | 1 Einstieg in die digitale<br>Welt                       | ::  | =  |  |  |
|                           | \$                                                                                                    | <b>i</b> | Zu Hause im<br>Internet       | 1 Informationen und<br>Daten          | 1 Einstieg in die digitale<br>Welt                       | H   | =  |  |  |
| Modul aus Paket entfernen | 1                                                                                                    | ĒÛ       | ChatGPT nutzen                | 1 Informationen und<br>Daten          | 1 Informationen und<br>Daten                             | H   | =  |  |  |
|                           | м                                                                                                    | leine Mc | odule                         |                                       |                                                          |     |    |  |  |
|                           | Alle                                                                                                    | Vorscha  | u Modul                       | Kompetenzbereich                      | Kompetenz                                                | Int | fo |  |  |
| Weitere Modul(e) zum      |                                                                                                    |          | Täuschend echt –<br>Deepfakes | 4 Sicherheit und<br>Datenschutz       | 1 Sicherheit und<br>Datenschutz                          | E   | =  |  |  |
| Modulpaket hinzufügen     |                                                                                                    | Ē        | Arbeit der Zukunft            | 2 Kommunikation und<br>Zusammenarbeit | 4 Mithilfe digitaler<br>Technologien<br>zusammenarbeiten | E   | =  |  |  |
|                           |                                                                                                    |          | Was ist das<br>Internet?      | 1 Informationen und<br>Daten          | 1 Einstieg in die digitale<br>Welt                       | E   | =  |  |  |
|                           |                                                                                                    |          | Kann mein Handy               |                                       |                                                          |     |    |  |  |

Speichern

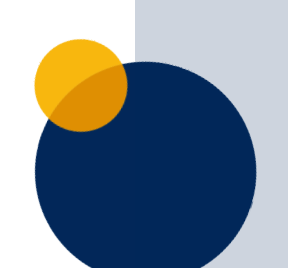

A 🖕

### Schritt 3: Modulpaket zuweisen

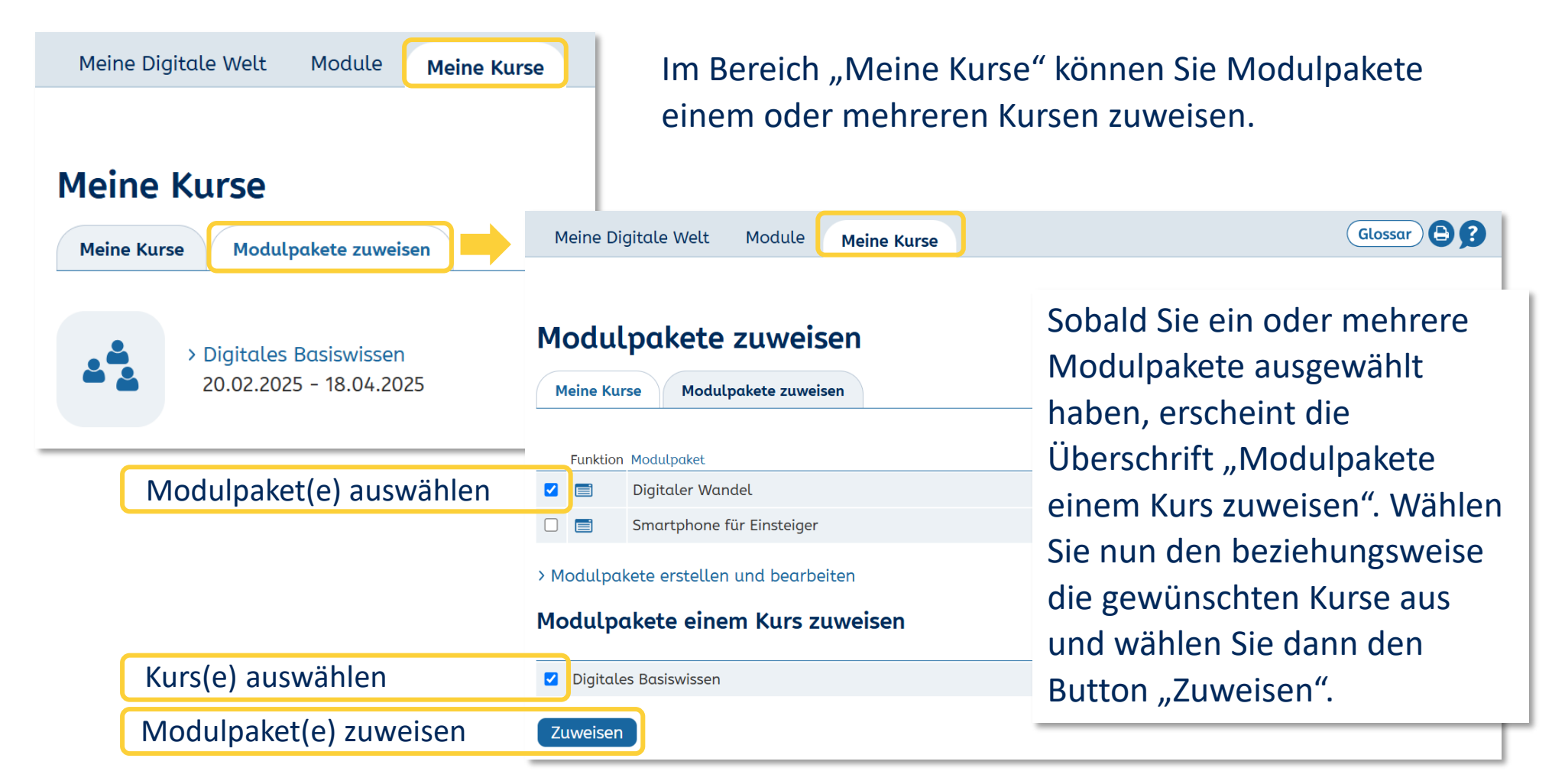

#### Schritt 3: Modulpaket zuweisen

#### Hinweise

Technisch gesehen erfolgt die Zuweisung nicht an den digitalen Kursraum, sondern an alle Lernenden in einem Kurs auf einmal. Somit sind zugewiesene Modulpakete im Kursraum nicht sichtbar, sondern nur in den Lernständen der einzelnen Lernenden. Modulpakete können deshalb erst dann einem Kurs zugewiesen werden, wenn er bereits Mitglieder hat.

Einzelne Module können nicht zugewiesen werden. Auch für ein einzelnes Modul erstellen Sie ein Modulpaket, das Sie dann zuweisen.

#### Modulpakete im digitalen Kursraum

Sobald die Lernenden Mitglieder in Ihrem digitalen Kursraum sind, können Sie ihren Lernfortschritt beobachten und ihnen passende Modulpakete zuweisen. Mit Klick auf das Icon "Lernende und Lernstände anzeigen" öffnet sich eine Liste Ihrer Lernenden.

| Meine Digitale Wel | lt Module                                                | Meine Kurse      |                                    |          |             | Glossar 🖨 🕄                  | 1           |                  |                  |  |  |
|--------------------|----------------------------------------------------------|------------------|------------------------------------|----------|-------------|------------------------------|-------------|------------------|------------------|--|--|
| Sicher unter       | icher unterwegs im Internet > Übersicht                  |                  |                                    |          |             |                              |             |                  |                  |  |  |
| Infos zum Kurs     | 🔦 bearbeiten                                             | $\supset$        |                                    | Sicher   | unte        | rweas im In                  | ternet > Ü  | bersicht Lernend | e                |  |  |
| Kurstitel          | Sicher unter                                             | wegs im Internet |                                    |          |             | - <b>J</b> -                 |             |                  | -                |  |  |
| Kursbeginn         | 04.07.2023                                               |                  |                                    | Funktion |             | Vorname                      | Nachname    | Angezeigter Name | Letzter Login    |  |  |
| Kursende           | 01.03.2029                                               |                  |                                    | ÷) 🔄 🔽 🛛 |             | Anton                        | Herzberg    | Anton            | 30.11.2023 17:12 |  |  |
| Kurs-Code surfen   |                                                          |                  | Ə 🗟 🗹 🛛                            | 3 📮 🏛    | Samira      | Aziz                         | Samira Aziz | 30.11.2023 13:39 |                  |  |  |
|                    | Wenn Lernende diesen Kurs-Code unter "Kurs be<br>Kurses. |                  | Code unter "Kurs be                | Ð 🖻 🗖 🛛  | 3 🖪 🛍       | Jamal                        | Fani        | Jamal Fani       | 12.02.2025 17:36 |  |  |
|                    |                                                          |                  |                                    | Ð 🗟 🗖 🕼  | 3 📮 🏛       | Katharina                    | Buitan      | Katharina        | 19.02.2025 14:19 |  |  |
| Funktionen         | bearbeiten                                               |                  |                                    | Ð 🗗 🛛    | 3 🖪 🏛       | Rafael                       | Ortega      | Rafael Ortega    | 12.02.2025 17:37 |  |  |
| > Datei            | ablage                                                   | Ę                | > Chat                             |          | > Lin       | kliste                       |             |                  |                  |  |  |
| Umfro              | agen                                                     | 44               | > Lernende und<br>Lernstände anzei | igen     | > De<br>zuv | m Kurs Modulpakete<br>veisen |             |                  |                  |  |  |

#### Modulpakete im digitalen Kursraum

Cickey unterguese in Integrate Untergrade

| Sicher unterv  | vegs im int | ternet > Ut | persicht Lernendo | 2                |
|----------------|-------------|-------------|-------------------|------------------|
| Funktion Vo    | orname      | Nachname    | Angezeigter Name  | Letzter Login    |
| Ə 🔄 🖬 🖪 🛢 🏛 A  | Inna        | Goldberg    | Anna              | 13.10.2023 11:20 |
| 🔁 🔄 🖬 🛢 🛍 K    | atharina    | Buitan      | Katharina         | 26.10.2023 11:18 |
| Ə 코 🖬 🖪 🛱 û 🗚  | Inton       | Herzberg    | Anton             | 12.09.2023 10:56 |
| 🕀 🖅 🔤 📑 🏛 R    | lafael      | Ortega      | Rafael Ortega     | 30.11.2023 13:38 |
| ), 📺 🗐 🖬 🗖 🚭 🤆 | amal        | Fani        | Jamal Fani        | 30.11.2023 13:40 |
| 🕀 🖅 🔤 📑 🏛 s    | iamira      | Aziz        | Samira Aziz       | 30.11.2023 13:39 |
|                |             |             |                   |                  |

| Sic | Sicher unterwegs im Internet > Ubersicht Lernende > Katharina Buitan (Katharina)         |                           |                 |                                      |                                        |                |           |  |  |  |  |
|-----|------------------------------------------------------------------------------------------|---------------------------|-----------------|--------------------------------------|----------------------------------------|----------------|-----------|--|--|--|--|
| Fun | ktion Erster Login<br>Sea Sea Sea Sea Sea Sea Sea Sea Sea Sea                            | Zuweisung<br>zurücknehmen |                 |                                      | Bearbeitungsstatu<br>halb einzelner Mo | us in<br>odule | ner-<br>ะ |  |  |  |  |
| 2   | Zugewiesene Modulpakete         Moc         ulpakete zuweisen         Bearbeitete Module |                           |                 |                                      |                                        |                |           |  |  |  |  |
|     | Modulpaket                                                                               | Status                    | Info            | Modul                                |                                        | Status         | Info      |  |  |  |  |
| Û   | 💼 Sichere Passwörter 46 % 📰                                                              |                           | Sicherheitseins | tellungen am Smartphone              | 30 %                                   | ≔              |           |  |  |  |  |
| Û   | Schutz vor Computerviren 0 % 📰 Schut                                                     |                           |                 | Schutz vor Sch                       | adprogrammen am Smartphone             | 59 %           | ≔         |  |  |  |  |
| Û   | 💼 Sicherheit und Datenschutz 27 % 📰                                                      |                           |                 | Sicherheitseinstellungen am Computer |                                        | ≔              |           |  |  |  |  |
|     |                                                                                          |                           | Sichere Passwa  | örter                                | 21 %                                   | ≔              |           |  |  |  |  |
|     |                                                                                          |                           |                 |                                      |                                        |                |           |  |  |  |  |

Im Reiter "Zugewiesene Modulpakete" finden Sie eine Übersicht der Modulpakete, die Sie einem einzelnen Lernenden zugewiesen haben. Mit Klick auf ein Modulpaket öffnet sich eine Liste der im Modulpaket enthaltenen Module. Hier sehen Sie den Bearbeitungsstatus, haben Zugriff auf weiterführende Informationen zum Modulpaket (Icon unter "Infos") und können die Zuweisung zurücknehmen, indem Sie das Modulpaket aus der Liste entfernen (Papierkorb-Icon).

#### Modulpakete im digitalen Kursraum

Im Reiter "Modulpakete zuweisen" finden Sie die Liste Ihrer Modulpakete. Die Modulpakete können per Klick in die Checkbox ausgewählt und anschließend dem oder der einzelne(n) Lernenden zugewiesen werden.

| ktion                                                           | Erster Login                           | Letzter Login    |      |  |  |  |  |  |  |  |
|-----------------------------------------------------------------|----------------------------------------|------------------|------|--|--|--|--|--|--|--|
| 🖂 🖴 📑 🛍                                                         | 05.07.2023 14:08                       | 19.02.2025 14:19 |      |  |  |  |  |  |  |  |
|                                                                 |                                        |                  |      |  |  |  |  |  |  |  |
| - • •                                                           |                                        |                  |      |  |  |  |  |  |  |  |
| Zugewiesene Modulpakete Modulpakete zuweisen Bearbeitete Module |                                        |                  |      |  |  |  |  |  |  |  |
|                                                                 |                                        | Anzahl           |      |  |  |  |  |  |  |  |
| Funktion Modul                                                  | paket                                  | Module           | Info |  |  |  |  |  |  |  |
| Tipps                                                           | für mehr Sicherheit                    | 6                | ≔    |  |  |  |  |  |  |  |
| 🛛 📄 🛛 Mein                                                      | Smartphone                             | 3                | =    |  |  |  |  |  |  |  |
|                                                                 |                                        |                  |      |  |  |  |  |  |  |  |
|                                                                 | > Modulpakete erstellen und bearbeiten |                  |      |  |  |  |  |  |  |  |
| Modulpakete e                                                   | stetten und bedibeiten                 |                  |      |  |  |  |  |  |  |  |

### Modulpakete im digitalen Kursraum

| Meine Digitale Welt                                                     | Module Meine Kurse                                                                                                    | Glossar 🖨 🕄                        |  |  |  |  |  |  |  |  |
|-------------------------------------------------------------------------|----------------------------------------------------------------------------------------------------|------------------------------------|--|--|--|--|--|--|--|--|
| Sicher unterwegs im Internet > Übersicht<br>Infos zum Kurs 🗨 bearbeiten |                                                                                                    |                                    |  |  |  |  |  |  |  |  |
| Kurstitel                                                               | Sicher unterwegs im Internet                                                                                           |                                    |  |  |  |  |  |  |  |  |
| Kursbeginn                                                              | 04.07.2023                                                                                                    |                                    |  |  |  |  |  |  |  |  |
| Kursende                                                                | 01.03.2029                                                                                                    |                                    |  |  |  |  |  |  |  |  |
| Kurs-Code                                                               | <b>surfen</b><br>Wenn Lernende diesen Kurs-Code unter "Kurs beitreten" eingeben, werden sie Mitglied dieses<br>Kurses. |                                    |  |  |  |  |  |  |  |  |
| Funktionen 🔦 be                                                         | earbeiten                                                                                                    |                                    |  |  |  |  |  |  |  |  |
| > Dateiat                                                               | olage Chat                                                                                                    | > Linkliste                        |  |  |  |  |  |  |  |  |
| > Umfrag                                                                | gen > Lernende und<br>Lernstände anzeigen                                                                              | > Dem Kurs Modulpakete<br>zuweisen |  |  |  |  |  |  |  |  |

Wenn Sie Modulpakete einem Kurs (d. h. allen Lernenden eines Kurses gleichzeitig) zuzuweisen möchten, wählen Sie in Ihrem digitalen Kursraum den Link "Dem Kurs Modulpakete zuweisen".

### Impressum

#### Herausgeber

Deutscher Volkshochschul-Verband e. V. Königswinterer Straße 552 b 53227 Bonn

#### Verantwortlich Gabi Netz

#### Redaktion

Maike Hiepko

#### Kontakt

E-Mail: info@vhs-lernportal.de www.vhs-lernportal.de

Die Verwendung der Inhalte jenseits öffentlich geförderter Lernangebote, insbesondere die Vervielfältigung, bedarf der Zustimmung des Herausgebers.

© 2025 Deutscher Volkshochschul-Verband e.V., Bonn

Dieses Handbuch wurde im Rahmen der Nationalen Dekade für Alphabetisierung und Grundbildung 2016-2026 mit Mitteln des Bundesministeriums für Bildung und Forschung unter dem Förderkennzeichen 147100 gefördert. Die Verantwortung für den Inhalt dieser Veröffentlichung liegt beim Deutschen Volkshochschul-Verband.

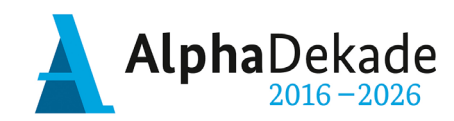

GEFÖRDERT VOM

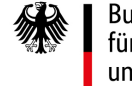

Bundesministerium für Bildung und Forschung

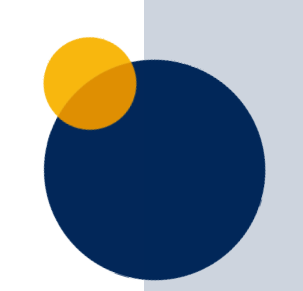